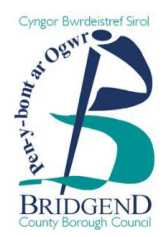

# A step-by-step guide to registering on eTenderWales

BCBC uses an e-tendering portal called BravoSolution (eTenderWales) to manage its tender documents and responses.

If you wish to register an interest or respond to any opportunities advertised, you will need to register using the following steps:

## <u>Step 1</u>

- Go to <u>https://etenderwales.bravosolution.co.uk</u>
- Chose the language you would like to proceed in

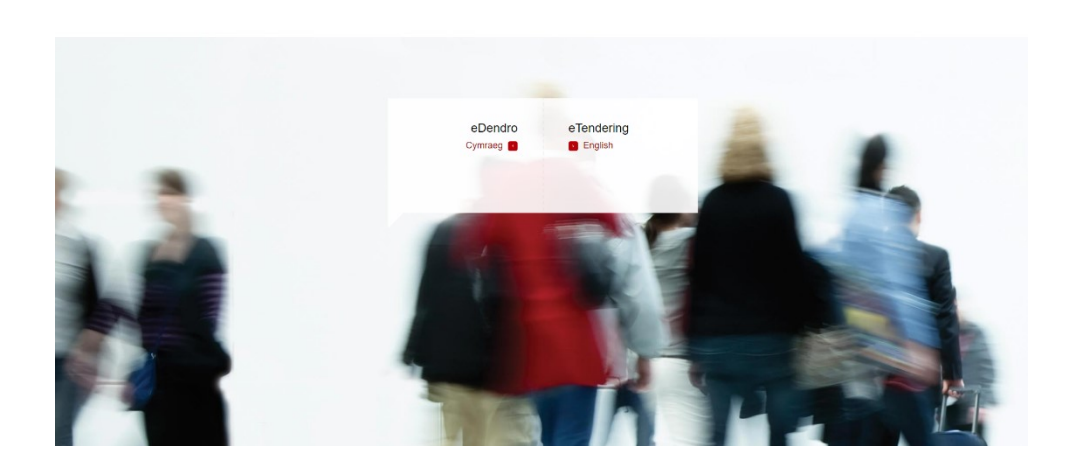

## Step 2

• On the landing page, click on the 'not yet registered link', located in the 'Suppliers' information on the lefthand side of the page.

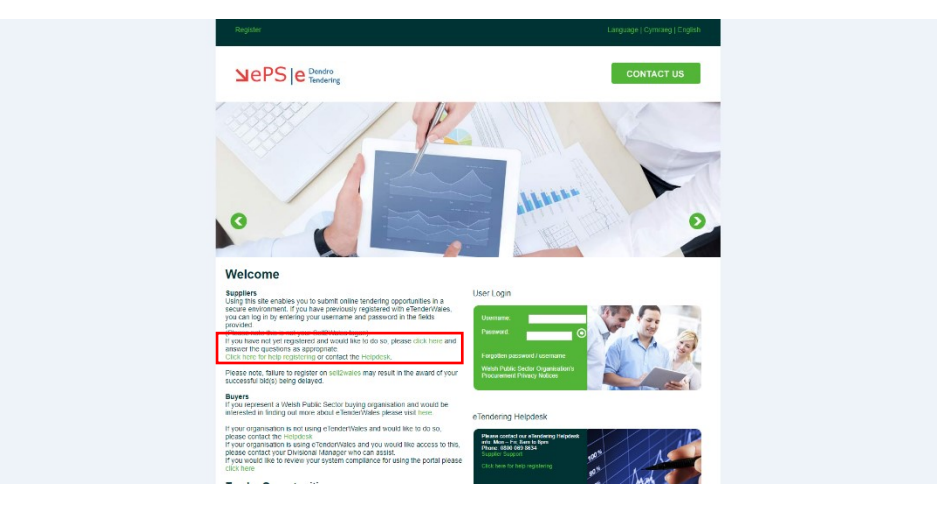

#### Step 3

- Fill in the required registration details. Make sure you fill out both the Organisation Details and the User Details.
- Once completed, click the 'Save' button in the top righthand corner of the page.

| JAGGAER+ DNE 10.47 WET - Western Europe Time                   |                                                                          |                |
|----------------------------------------------------------------|--------------------------------------------------------------------------|----------------|
| Registration Data                                              |                                                                          | ··· Close Save |
|                                                                | Registration Data     2 Orboarding Pages     3 Registration Confirmation |                |
| <ul> <li>Organisation Details</li> </ul>                       |                                                                          |                |
| * Organisation Name                                            | Address line 1                                                           |                |
| * City                                                         | • State/Courty<br>                                                       |                |
| * Postal Code                                                  | Country UNITED KINRDOM                                                   |                |
| * Main Organisation Phone Number                               | Organization Fax Number                                                  |                |
| * Organisation Email Address                                   | Web site                                                                 |                |
| * Organisation Legal Structure                                 | Congary Rejustation Number (If not registered enter NUA)                 |                |
| <ul> <li>VAT Number (if not registered enter 'NUA')</li> </ul> |                                                                          |                |
| > User Details                                                 |                                                                          |                |

### Step 4

• Once complete, you will receive an email from BravoSolution containing your User ID and then a second email containing a temporary password.

#### Step 5

• Return to the BravoSolution website (<u>https://etenderwales.bravosolution.co.uk/</u>) and enter the details from the two emails into the 'Login' section.

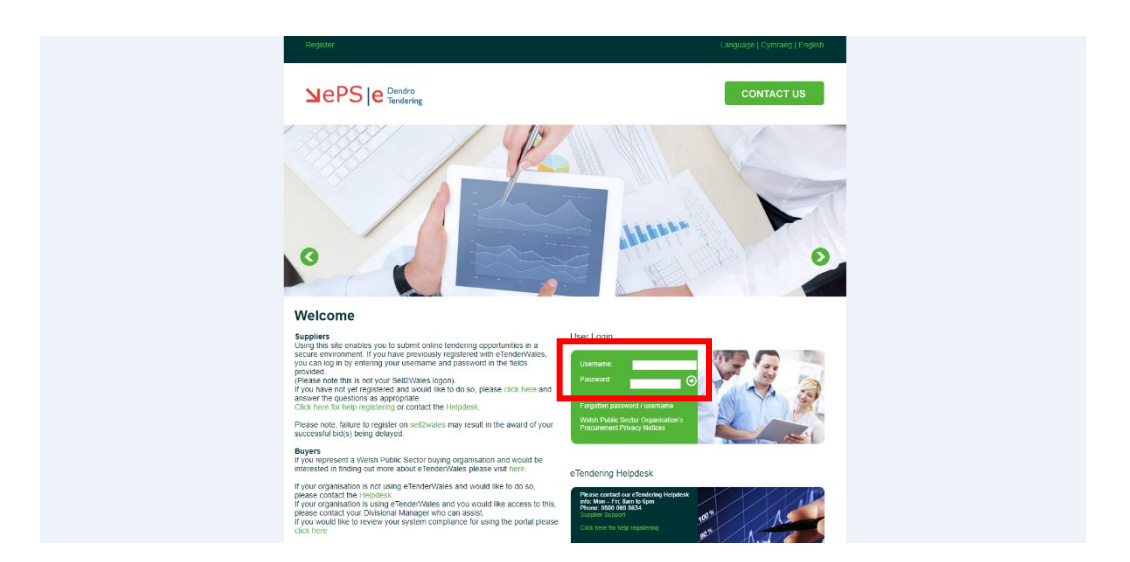

Once you fill in the User ID and Password, you will be asked to create a new password.

You are now registered with eTenderWales and will be able to view and respond to applicable tender opportunities.

Any issues with registering or using the portal, please contact the Helpdesk via the link on the website.

| Register                                                                                                    | Language   Cymraeg   English                                                                                                    |
|----------------------------------------------------------------------------------------------------|----------------------------------------------------------------------------------------------------|
|                                                                                                    | CONTACT US                                                                                                    |
|                                                                                                    |                                                                                                    |
| Welcome                                                                                                    |                                                                                                    |
| Suppliers<br>Using this side enables you to submit online tendering opportunities in a<br>sectore environment. If you have previously regulated with it ender/relax-<br>provided<br>previously of sectores and previously in the field<br>previously of sectores and previously of sectores to generate<br>of sectores and previously of sectores and previously of sectores and<br>and and the sectores and previously on the field sectores and<br>click here for their regulation and complexity of sectores and<br>click here for their regulation and the sectores and of sectores<br>of the sectores and previously of sectores and the sectores and<br>click here for their regulation and sectores and the sectores and<br>click here for their regulation and sectores and the sectores and<br>previously decimal to the sectores and the sectores and the sectores of sectores<br>and the sectores and the sectores and the sectores and the sectores of sectores<br>and the sectores and the sectores and the sectores and the sectores of sectores<br>and the sectores and the sectores and the sectores and the sectores of sectores<br>and the sectores and the sectores and the sectores and the sectores of sectores<br>and the sectores and the sectores and the sectores and the sectores of sectores<br>and the sectores and the sectores and the sectores and the sectores of sectores<br>and the sectores and the sectores and the sector | Unance<br>Propulse passanel formans<br>program passanel formans<br>program passanel formans                                                    |
| T lease filler, stable being delayed, a sub-mino may rearr in one annual or your successful being being delayed. Buyers Buyers Buyers                                                                                                    | Procurement Privacy Netices                                                                                                    |
| interested in finding our more about e Tender/Wales please visit here.                                                                                                    | eTendering Helpdesk                                                                                                    |
| If your organisation is no using EHIMEMV28E8 and volutil like to 08 all,<br>preserved and the height start and the start of the start of t                                                       | Plane central ou c'howleng Heigheit<br>person part fait bait y<br>baiter service<br>Car kere far fait gegennege<br>Car kere far fait gegennege |

You will then be able to submit a support ticket relating to your issue and BravoSolution will contact you to try and resolve it.